# ABB s.r.o., Elektro-Praga

Welcome Midi Rozhraní pro analogové kamery

Objednací čísla: 8300-0-8166

Návod na instalaci

| 1 | Bezpečn  | ost                                                | 2  |
|---|----------|----------------------------------------------------|----|
| 2 | Zamýšle  | né použití přístroje                               | 2  |
| 3 | Ochrana  | životního prostředí                                | 2  |
|   | 3.1      | Zařízení ABB                                       | 3  |
| 4 | Popis sv | orek                                               | 4  |
|   | 4.1      | Ovládací části                                     | 4  |
|   | 4.2      | Provozní režimy                                    | 5  |
|   | 4.2.1    | Režim=1, pracuje jako nezávislá "Venkovní stanice" | 5  |
|   | 4.2.2    | Režim=2, pracuje s asociovanou venkovní stanicí    | 6  |
|   | 4.2.3    | Režim=3, pracuje s asociovanou jednotkou strážce   | 7  |
|   | 4.2.4    | Režim=4, programovací režim                        | 8  |
|   | 4.3      | Programovací režim                                 | 9  |
|   | 4.4      | S & bez permanentního napájení                     | 10 |
|   | 4.5      | Video signál od 3 <sup>rd</sup> DVR                | 11 |
|   | 4.6      | Video signál pro uložení do 3rd DVR                | 12 |
| 5 | Technick | á data                                             | 13 |
|   | 5.1      | Přehled technických údajů                          | 13 |
|   | 5.2      | Schéma zapojení zařízení                           | 13 |
| 6 | Montáž / | instalace                                          | 14 |
|   | 6.1      | Bezpečnostní opatření při instalaci                | 14 |
|   | 6.2      | Všeobecné pokyny pro instalaci                     | 14 |
|   | 6.3      | Montáž                                             | 15 |
|   | 6.3.1    | Povrchová montáž                                   | 15 |
|   | 6.3.2    | Zapuštěná montáž                                   | 15 |
|   | 6.3.3    | Instalace na DIN lištu                             | 15 |

### 1 Bezpečnost

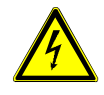

### Výstraha

#### Elektrické napětí!

Nebezpečí smrti či požáru kvůli elektrickému napětí 100-240 V.

- Na rozvodném systému 100-240 V může pracovat pouze personál s odpovídající elektrotechnickou kvalifikací!
- Před instalací či demontáží odpojte hlavní přívod napětí!

# 2 Zamýšlené použití přístroje

Rozhraní pro analogové kamery integruje společně analogové kamery do systému Welcome Midi od společnosti ABB a může připojit až 4 analogové kamery. Každá externí kamera je napájena zvlášť.

# 3 Ochrana životního prostředí

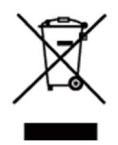

### Dbejte na ochranu životního prostředí! Použitá elektrická a elektronická zařízení se nesmějí likvidovat v rámci

 běžného domovního odpadu.
Zařízení obsahuje cenné suroviny, které lze recyklovat. Proto je třeba zařízení nechat zlikvidovat na vhodném sběrném místě.

#### 3.1 Zařízení ABB

Všechny obalové materiály a zařízení od společnosti ABB nesou označení a testovací pečetě pro správnou likvidaci. Obalové materiály a elektrická zařízení i jejich součásti je nutné vždy likvidovat prostřednictvím autorizovaných sběrných středisek a společností zaměřených na likvidaci odpadů.

Výrobky společnosti ABB splňují stanovené zákonné požadavky, především směrnice ohledně elektronických a elektrických zařízení a předpisy REACH.

(Směrnice EU-2002/96/EG WEEE a 2002/95/EG RoHS)

(Předpis EU-REACH a zákon pro zavedení předpisu do praxe (EG) č.1907/2006)

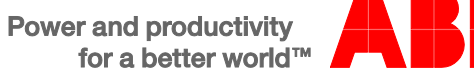

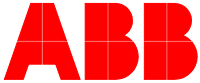

# 4 Popis svorek

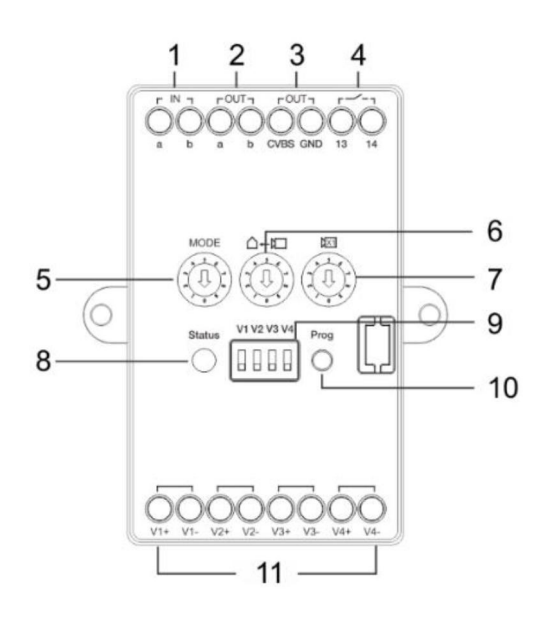

### 4.1 Ovládací části

### Obr. 1 Popis ovládacích svorek

| Číslo | Funkce                                                                                         |
|-------|------------------------------------------------------------------------------------------------|
| 1     | Sběrnice vstup                                                                                 |
| 2     | Sběrnice výstup                                                                                |
| 3     | CVBS výstup                                                                                    |
| 4     | Sepnutí napájení kamer                                                                         |
|       | Pro více detailů, prosím nahlédněte do kapitoly 4.4 S & Bez permanentního napájení             |
| 5     | Pracovní režim                                                                                 |
|       | Jsou k dispozici 4 módy pro kamerová rozhraní, pro více detailů, prosím nahlédněte do kapitoly |
|       | 4.3 Programovací režim                                                                         |
| 6     | Nastavení adresy asociovaného zařízení                                                         |
| 7     | Nastavení adresy kamerového rozhraní                                                           |
| 8     | LED dioda pro signalizaci stavu                                                                |
|       | - Zelená: připraveno k použití                                                                 |
|       | - Oranžová: v nastavovacím režimu                                                              |
|       | - Červená: porucha                                                                             |
| 9     | Přepínač pro zapnutí/vypnutí video kanálu                                                      |
| 10    | Programovací tlačítko, pro vstup do programovacího módu                                        |
| 11    | 4 video vstupy (podporující CVBS vstupní signál)                                               |

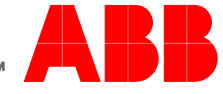

4.2 Provozní režimy

### 4.2.1 Režim=1, pracuje jako nezávislá "Venkovní stanice"

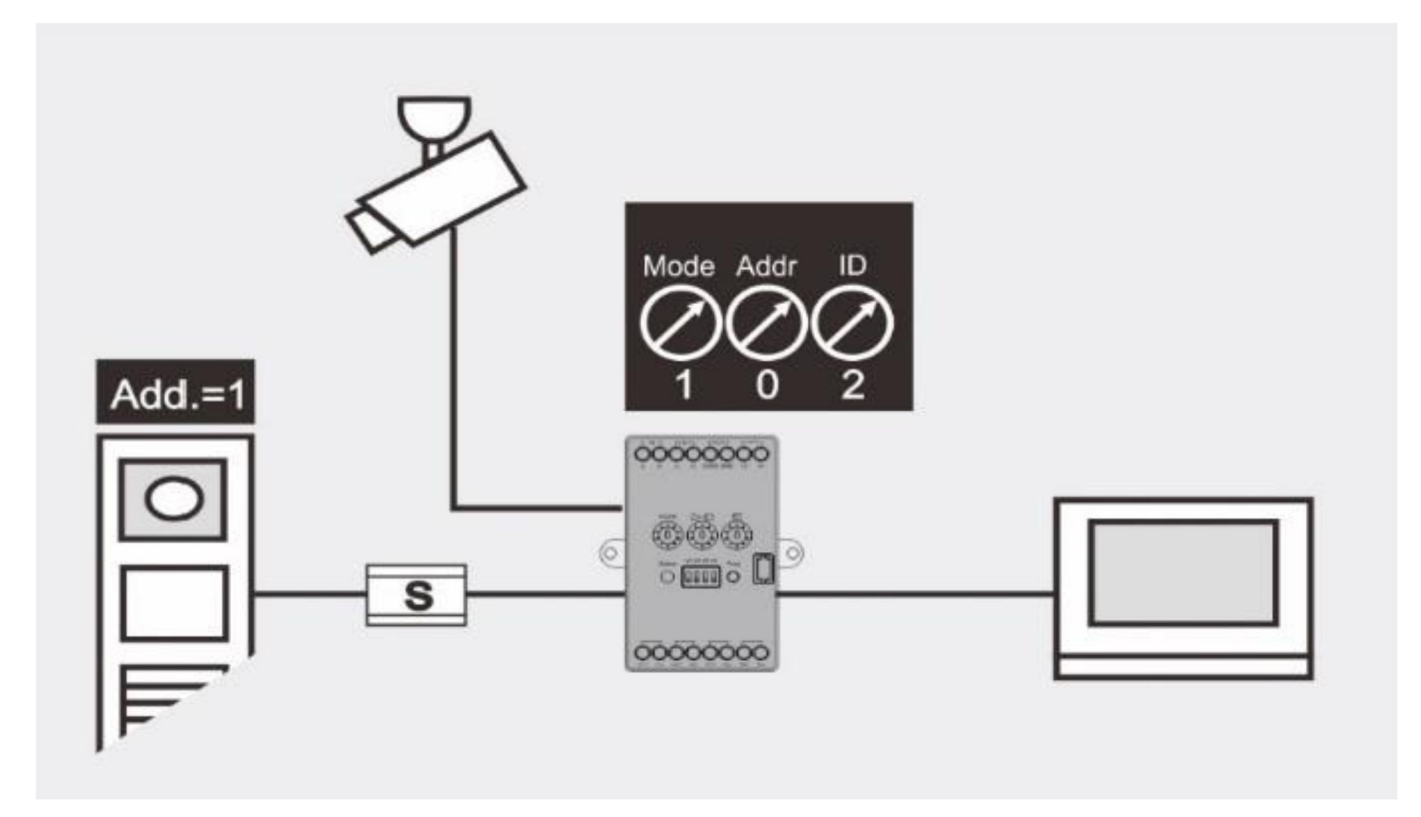

#### Obr. 2 Režim=1, pracuje jako nezávislá "Venkovní stanice

| Prvek | Hodnota | Poznámka                                                                                                    |
|-------|---------|----------------------------------------------------------------------------------------------------|
| Mode  | 1       | Kamerové rozhraní pracuje jako nezavislé                                                                             |
| Addr  | 0       |                                                                                                    |
| ID    | 2       | ID je v intervalu 1 až 9 sekvenčně a nesmí se shodovat s adresou kamerového rozhraní nebo jiného kamerového rozhraní |

### Přepínač 1-4 Zapnout kameru pokud je připojena

| Kapacita                                             |  |
|------------------------------------------------------|--|
| Každé kamerové rozhraní podporuje 4 analogové kamery |  |
| Celkem 9 kamerových rozhraní (režim=1) v 1 systému   |  |

### Funkce

Stiskni 🖪 pro náhled jednotlivých kamer v průběhu dozoru

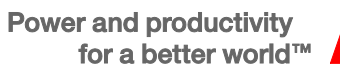

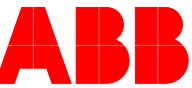

### 4.2.2 Režim=2, pracuje s asociovanou venkovní stanicí

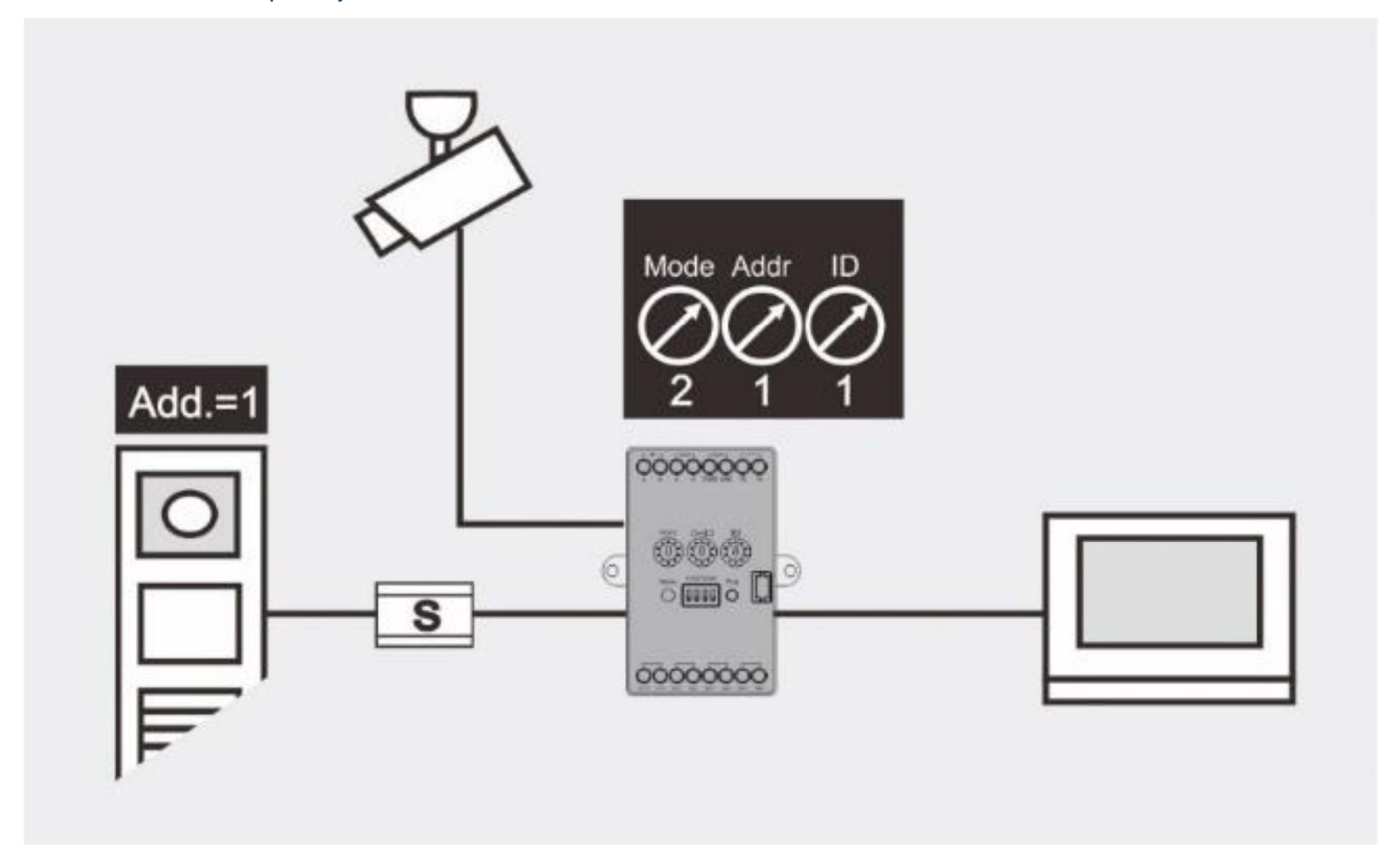

#### Obr. 3 Režim=2, pracuje s asociovanou venkovní stanicí

| 1                                   |                                                         |
|-------------------------------------|---------------------------------------------------------|
| 2                                   | Kamerové rozhraní pracuje v asociaci s venkovní stanicí |
| 1                                   | Adresa asociované venkovní stanice, od 1-9              |
| 1                                   | ID může být v intervalu 1 až 9 a může být unikátní      |
|                                     |                                                         |
| 4 Zapnout kameru pokud je připojena |                                                         |
| _                                   | 2<br>1<br>1<br>Zapnout kameru                           |

#### Kapacita

| áždé kamerové rozhraní podporuje 4 analogové kamery                                                             |  |  |  |
|----------------------------------------------------------------------------------------------------|--|--|--|
| Celkem 15 kamer může být asociováno s každou venkovní stanicí (včetně 2 kamer zabudovaných ve venkovní stanici) |  |  |  |

#### Funkce

Stiskni 🖪 pro náhled jednotlivých kamer v průběhu dozoru

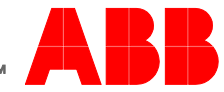

### 4.2.3 Režim=3, pracuje s asociovanou jednotkou strážce

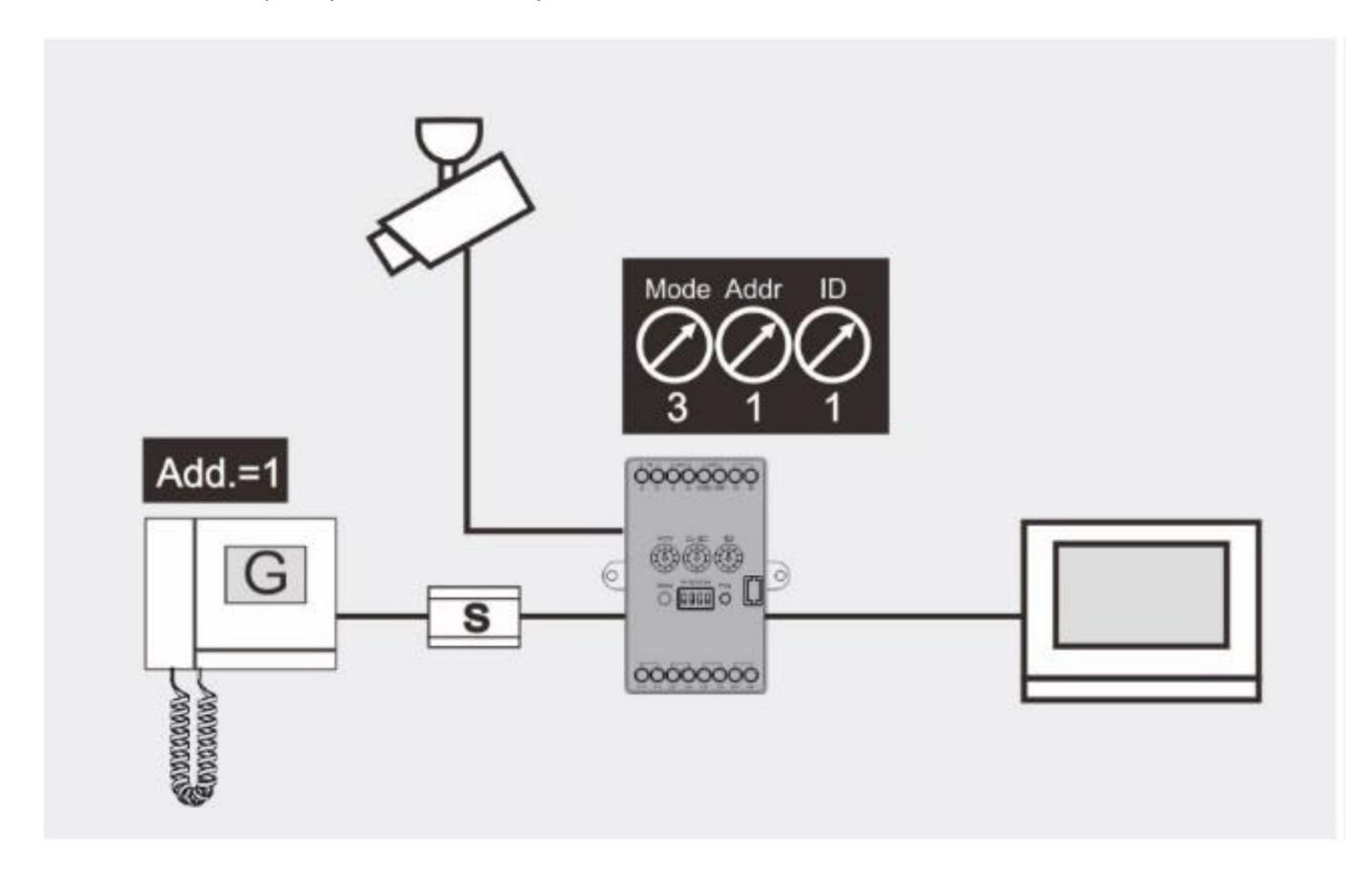

#### Obr. 4 Režim=3, pracuje s asociovanou jednotkou strážce

| Prvek | Hodnota | Poznámka                                                 |
|-------|---------|----------------------------------------------------------|
| Mode  | 3       | Kamerové rozhraní pracuje v asociaci s jednotkou strážce |
| Addr  | 1       | Adresa jednotky strážce od 1-9                           |
| ID    | 1       | ID může být v intervalu 1 až 9 a může být unikátní       |

Přepínač 1-4Přepnout na ON pokud je kamera připojena

| Kapacita                                                       |
|----------------------------------------------------------------|
| Každé kamerové rozhraní podporuje 4 analogové kamery           |
| Celkem 15 kamer může být asociováno s každou jednotkou strážce |

#### Funkce

V průběhu komunikace, strážci může být odeslán obrázek do vnitřní stanice stisknutím "Enable" tlačítka

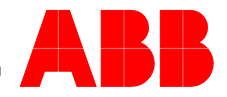

### 4.2.4 Režim=4, programovací režim

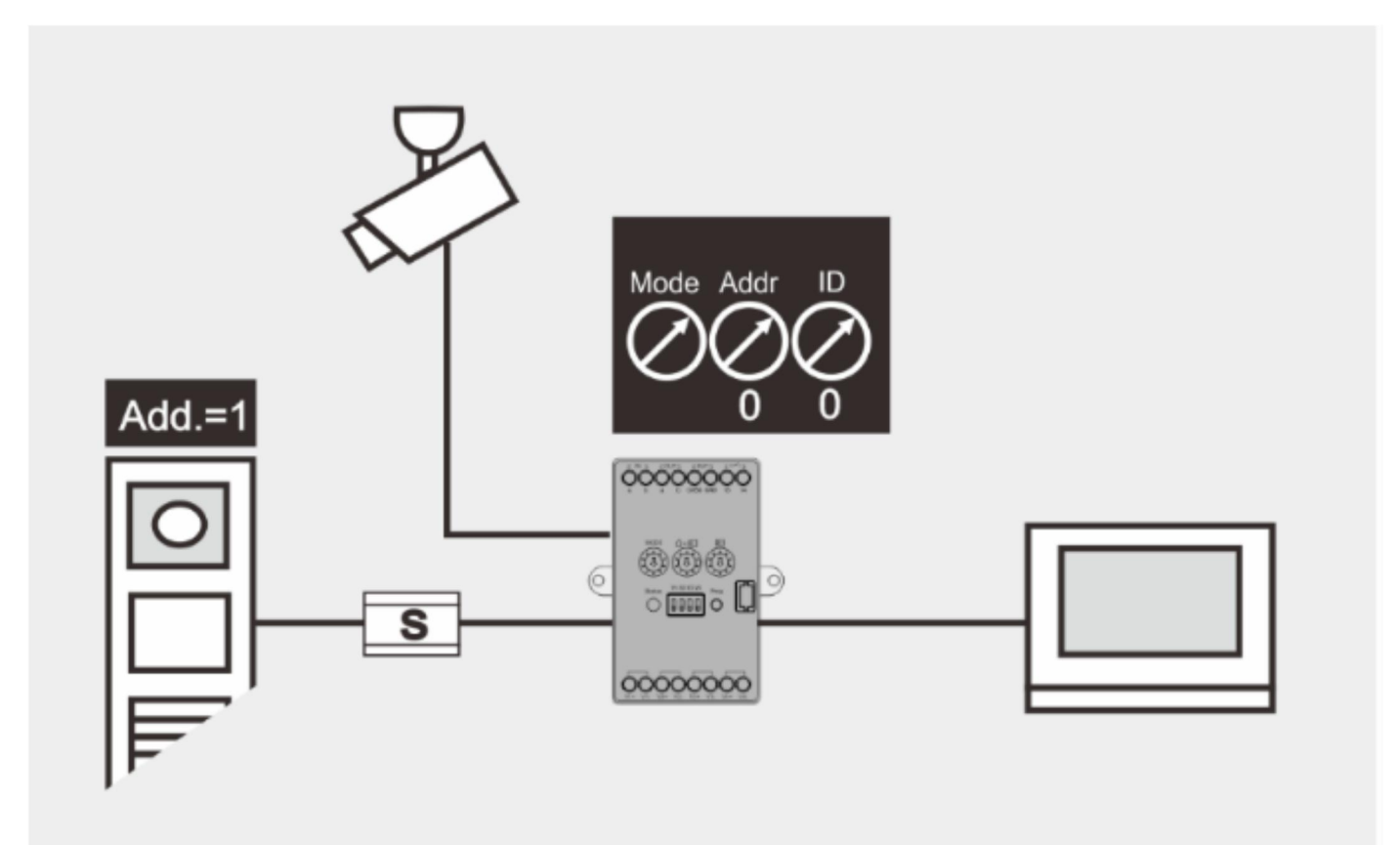

### Obr. 5 Režim=4, programovací režim

| Prvek | Hodnota | Poznámka                                                                                            |
|-------|---------|----------------------------------------------------------------------------------------------------|
| Mode  | 4       | Kamerové rozhraní pracuje v programovacím režimu                                                    |
| Addr  | 0       | Režim kamerového rozhraní, adresování kamerového rozhraní, adresa zařízení může                     |
| ID    | 0       | být naprogramovaná v softwaru.                                                                      |
|       |         | V režimu=4, kromě kamerového rozhraní a jednotky strážce, kamerové rozhraní může být také           |
|       |         | asociované s vnitřní video stanicí.                                                                 |
|       |         | Pokud je kamerové rozhraní asociováno s vnitřní video stanicí, ID může začínat od 1 do 9 sekvenčně. |
|       |         | Pro detailnější popis nahlédněte do kapitoly 4.3 Programovací režim                                 |

Přepínač 1-4 Přepnout na ON pokud je kamera připojena

#### Kapacita

Každé kamerové rozhraní podporuje 4 analogové kamery, každá kamera může být asociována s různým zařízením (jako venkovní stanice, jednotka strážce, vnitřní video stanice) odděleně.

Celkem 36 kamer může být asociováno s každou vnitřní video stanicí, každá kamera může být asociována s 250 vnitřními stanicemi

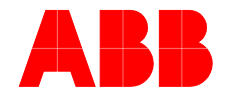

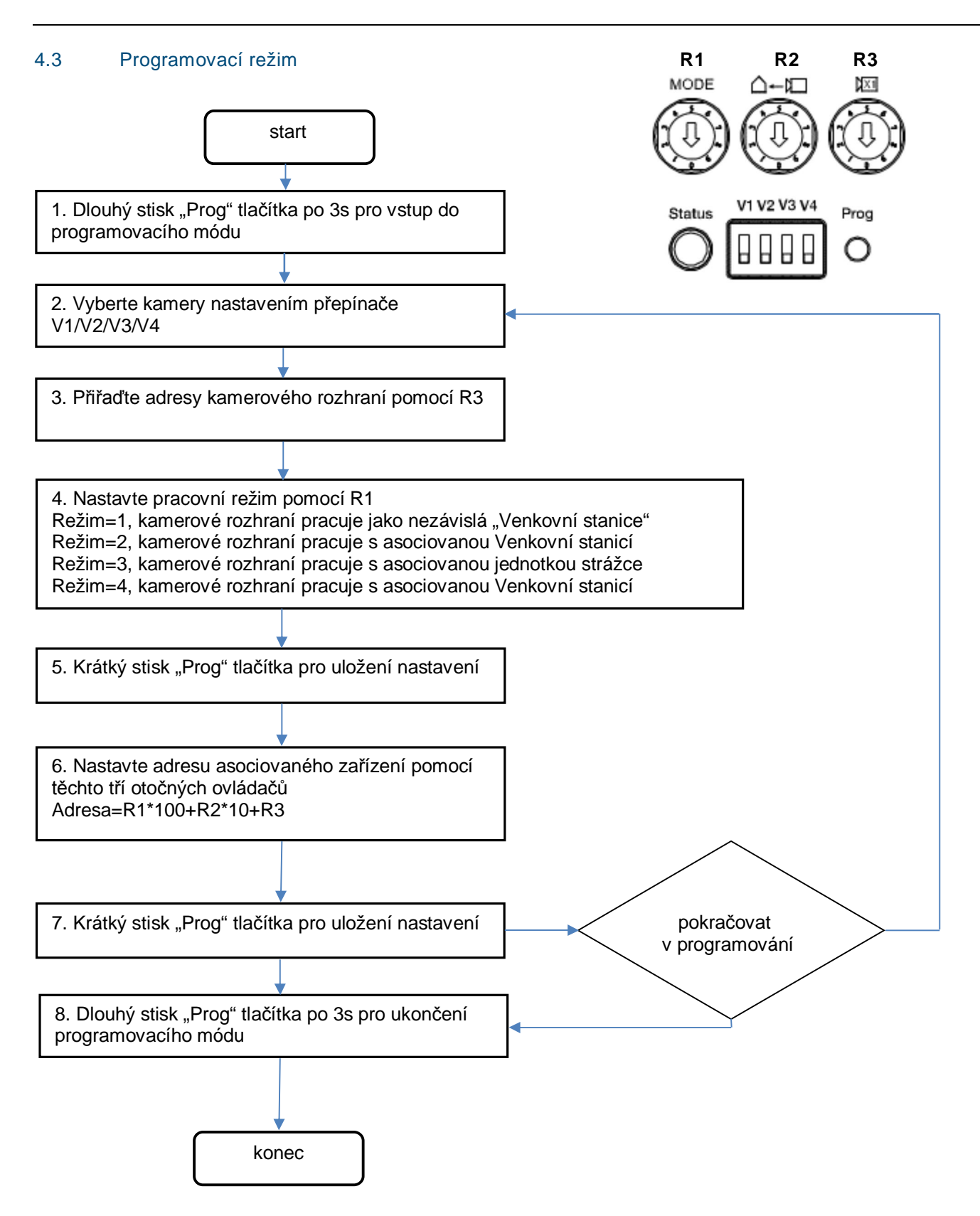

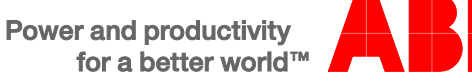

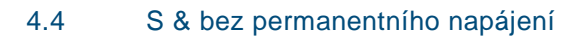

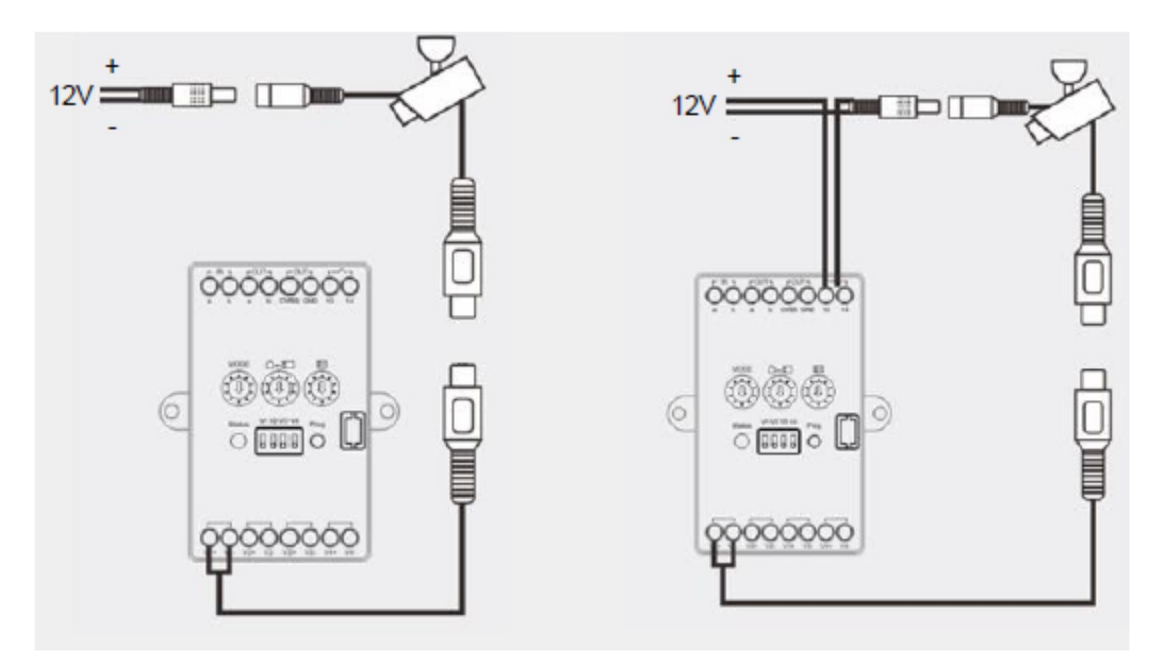

Kamera s permanentním napájením

Kamera bez permanentního napájení

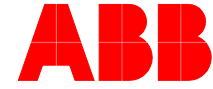

#### Video signál od 3rd DVR 4.5

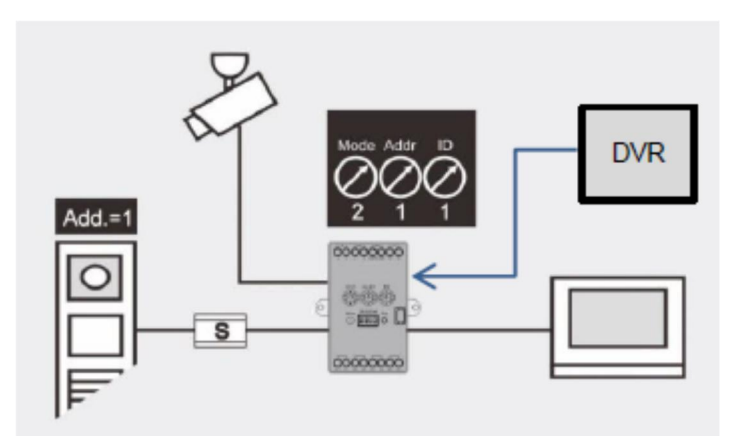

Obr. 6 Video signál od 3rd DVR

Poznámky:

DVR výstup může být jako jeden ze vstupů pro kamerové rozhraní (když je režim = 1,2,3,4)
Každé kamerové rozhraní podporuje 4 DVR signály

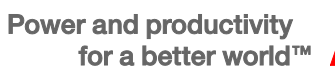

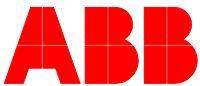

### 4.6 Video signál pro uložení do 3rd DVR

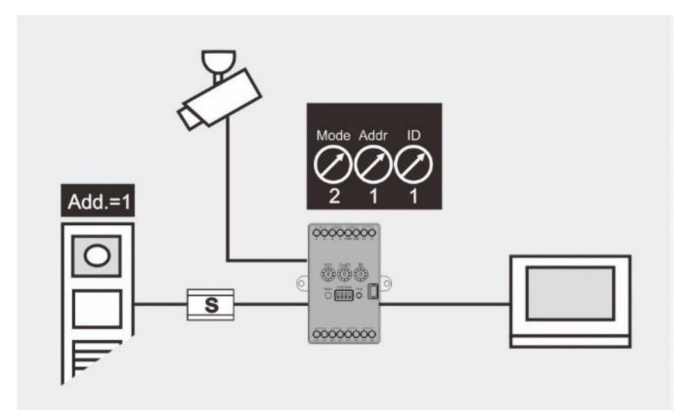

Obr. 7 Video signál pro uložení do 3rd DVR

Poznámky:

1) Kromě kamerového rozhraní je video směřováno do vnitřní video stanice, může být také směřováno do DVR/TV přes CVBS výstupní port.

2) Každé kamerové rozhraní podporuje 1 CVBS výstup

3) Po připojení CVBS výstupu k DRV/TV. Jsou zde dvě možnosti směřování video signálu z kamerového rozhraní do DVR

Když je kamerové rozhraní v režimu=2, Venkovní video stanice volá na vnitřní video stanici

Když je kamerové rozhraní v režimu=3, jednotka strážce stlačeno "Enable" tlačítko

4) Kamerové rozhraní nesměruje video do DRV/TV přes vnitřní video stanici

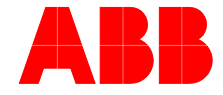

## 5 Technická data

### 5.1 Přehled technických údajů

| Označení                     | Hodnota                                                |
|------------------------------|--------------------------------------------------------|
| Svorky pro pevné vodiče      | 2 x 0.28 mm <sup>2</sup> - 2 x 0.75 mm <sup>2</sup>    |
| Svorky pro laněné vodiče     | 2 x 0.28 mm <sup>2</sup> - 2 x 0.75 mm <sup>2</sup>    |
| Napětí sběrnice              | 20~30V DC                                              |
| Stupeň krytí                 | IP30                                                   |
| Provozní teplota             | -25℃ - +55℃ -13℉ - +131℉                               |
| Video vstup                  | 1Vp-p, PAL/NTSC                                        |
| Video výstup                 | 1Vp-p@75Ω, PAL/NTSC                                    |
| Kamerové rozhraní pro kameru | Koaxiální kabel, Max. 100m<br>Jiný druh kabelu, 10-50m |
| Rozměry                      | 77 x 61 x 25 mm                                        |

# 5.2 Schéma zapojení zařízení

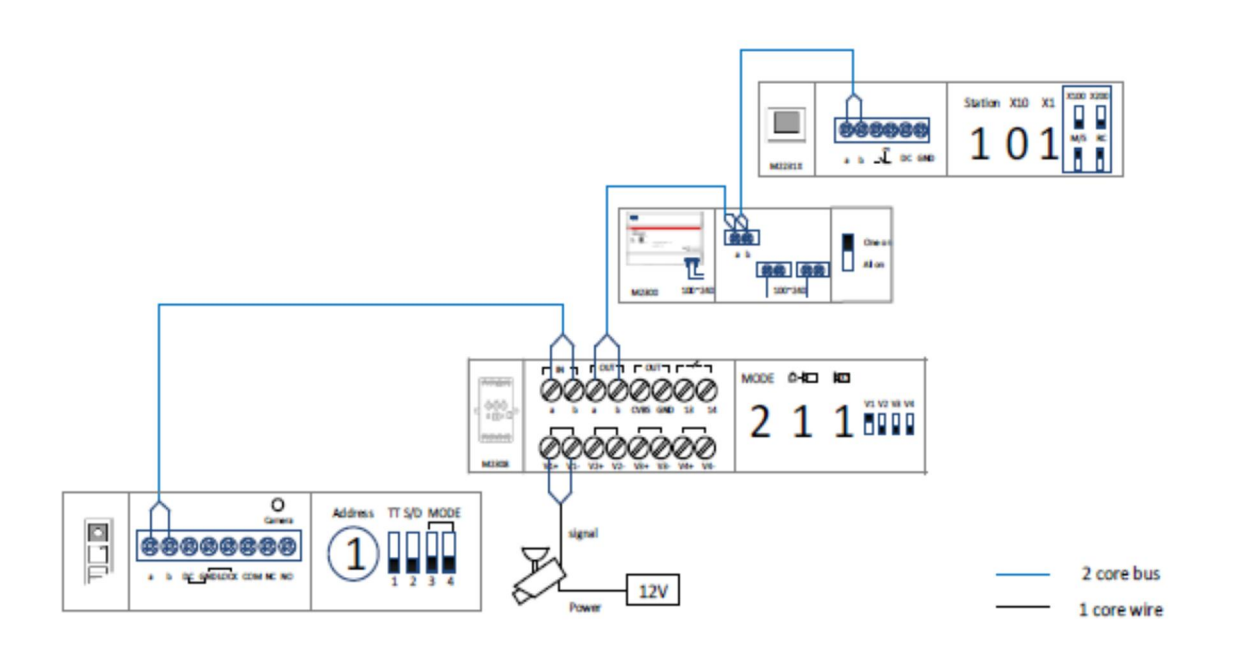

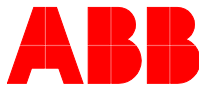

# 6 Montáž / instalace

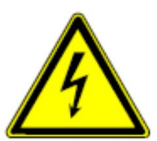

#### Bezpečnostní upozornění

Přístroje domovních telefonů a video telefonů ABB-Welcome pracují s elektrickým napětím 230 V AC, tj. napětím životu nebezpečným. Sběrnicové vedení a vedení 230V nesmí být uloženo v jedné instalační krabici. V případě závady na vedení 230V hrozí riziko zkratu na sběrnicové vedení.

#### 6.1 Bezpečnostní opatření při instalaci

#### Přístroje smí instalovat pouze osoba s odpovídající elektrotechnickou kvalifikací.

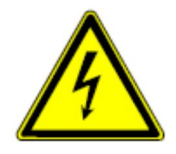

Před zahájením montáže musí být příslušný elektrický obvod odpojen od napájení. Zároveň musí být zabezpečeno, aby nemohlo dojít k nežádoucímu zapnutí jinými osobami. Před vlastní montáží je nutné se přesvědčit (zkoušečkou, měřicím přístrojem), zda k vypnutí skutečně došlo. Totéž platí i při výměně přístrojů.

Není dovoleno užívat přístroje jinak, než je určeno, nebo na jiná vyšší napětí, než je předepsáno. Je zakázáno používat elektroinstalační přístroje tam, kde by mohlo dojít při užívání k jejich zaplavení, zastříkání

vodou nebo kde by vlivem nadměrné prašnosti byla snížena jejich funkčnost a bezpečnost. Tato podmínka neplatí u přístrojů, které jsou pro daný typ prostředí určeny a jsou označeny příslušným stupněm krytí IPxx dle ČSN EN 60 529.

### 6.2 Všeobecné pokyny pro instalaci

- Všechna odbočovací vedení kabeláže zakončete na přístroji se sběrnicovou svorkou (např. vnitřní stanice, tlačítková tabla, systémové zařízení).
- Neinstalujte řídící jednotku systému těsně vedle zvonkového transformátoru nebo jiných napájecích zdrojů (aby nedocházelo k rušení).
- Neinstalujte sběrnicové vodiče společně s vodiči síťového napájení 100-240 V.
- Nepoužívejte společné kabely pro připojení otevíračů dveří a vedení systémové sběrnice.
- Zamezte vzniku můstků mezi různými typy kabelů.
- Používejte pouze dva vodiče pro systémovou sběrnici ve čtyřžilovém nebo vícežilovém kabelu.
- Při smyčkování nikdy nezapojujte příchozí a odchozí sběrnici do jednoho kabelu.

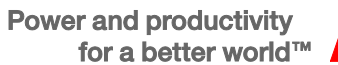

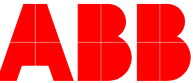

# 6.3 Montáž

6.3.1 Povrchová montáž

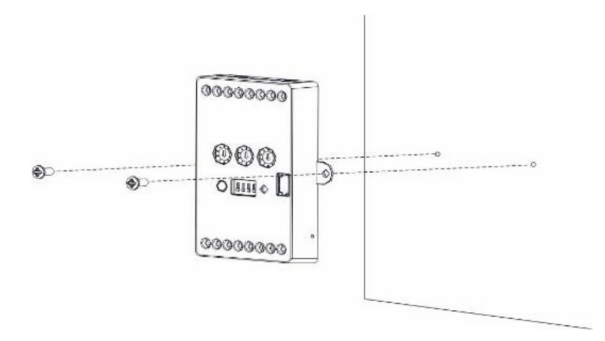

### 6.3.2 Zapuštěná montáž

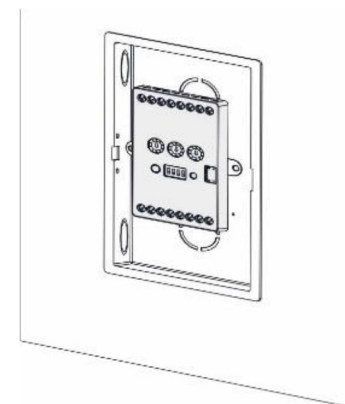

### 6.3.3 Instalace na DIN lištu

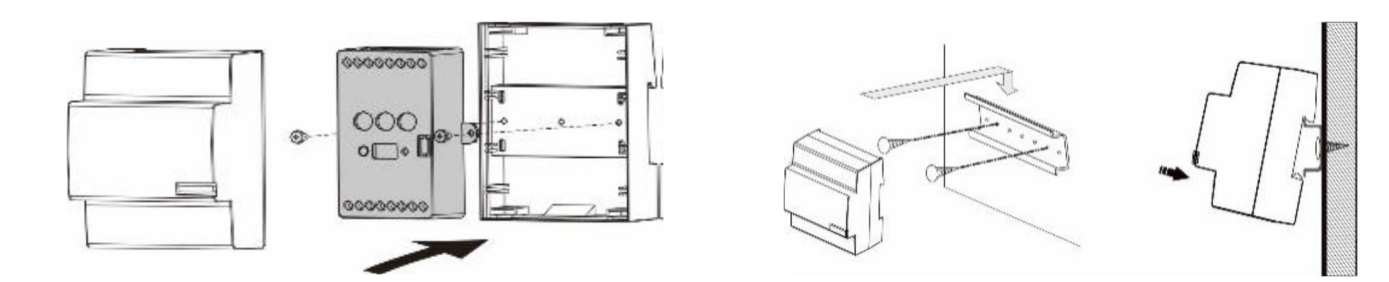

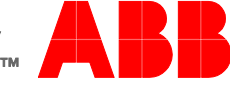

#### Poznámka

Výrobce si vyhrazuje právo provádět technické změny na výrobku, stejně tak v obsahu tohoto dokumentu bez předchozího upozornění. Detailní specifikace výrobku souhlasí v čase realizace objednávky. Společnost ABB nepřijímá žádnou zodpovědnost za možné chyby nebo nekompletnost dokumentu.

Výrobce si vyhrazuje práva k tomuto dokumentu a jeho obsahu. Dokument, jeho obsah anebo jeho části nesmějí být reprodukovány, šířeny nebo opětovně použity třetí stranou bez předchozího písemného svolení společností ABB.

Copyright © 2015, ABB s.r.o., Elektro-Praga. Všechna práva vyhrazena.

Kontaktujte nás:

ABB s.r.o. Elektro-Praga Resslova 3 466 02 Jablonec nad Nisou Tel.: 483 364 111 Fax.: 483 364 159

Technická podpora: Tel.: 800 800 104 E-mail: <u>epi.jablonec@cz.abb.com</u>

www.domovnitelefonyabb.cz www.abb.cz/elektropraga

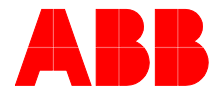